## ICP-MS User's Booklet

1) Stretch and hook the tubing onto the peristaltic pump, and click on the tubing clamp locks.

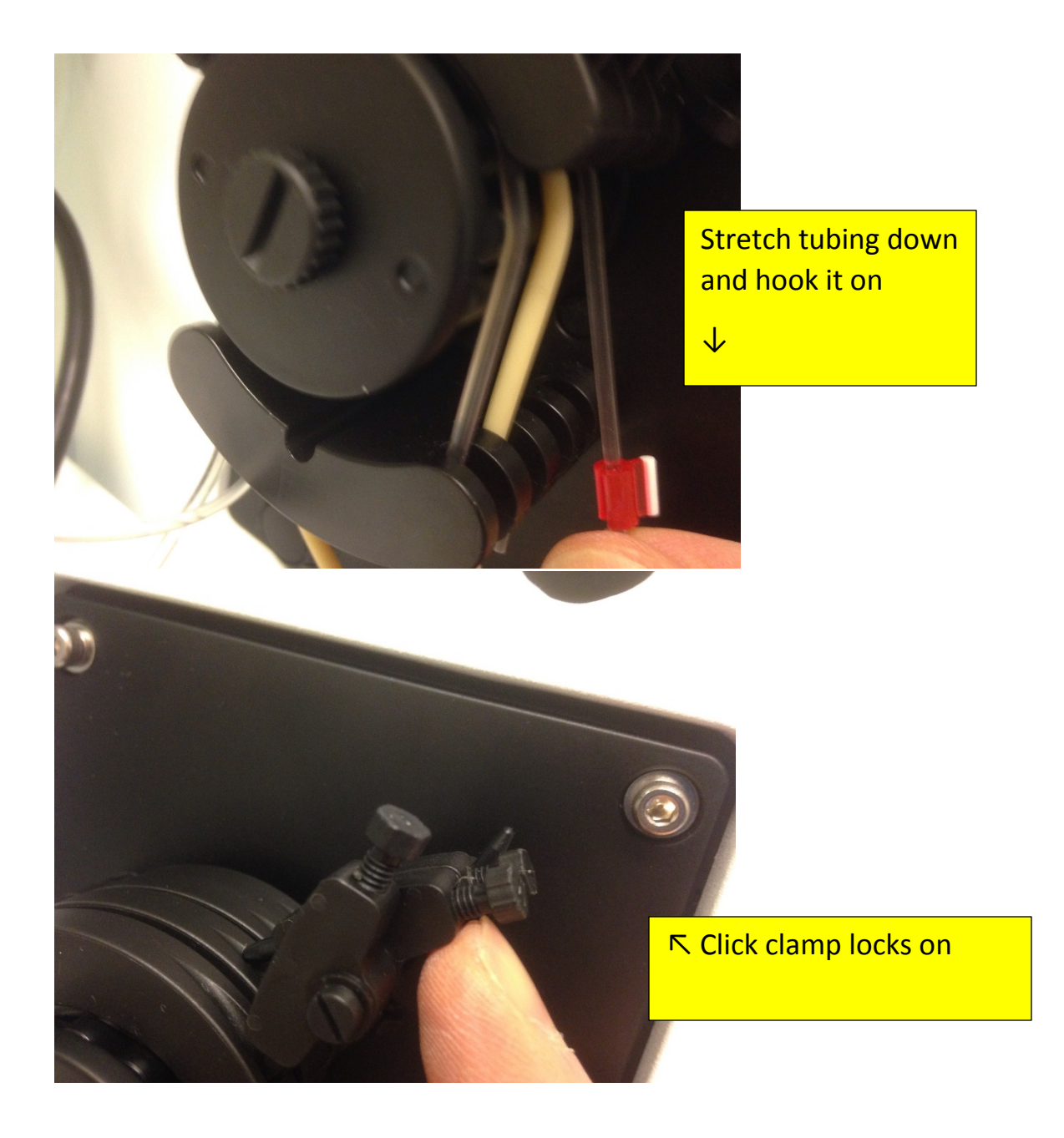

 Check the argon cylinder pressures to estimate how much argon is remaining. A full cylinder will have around 2200 psi. A full cylinder will last approximately 5 hours of use.

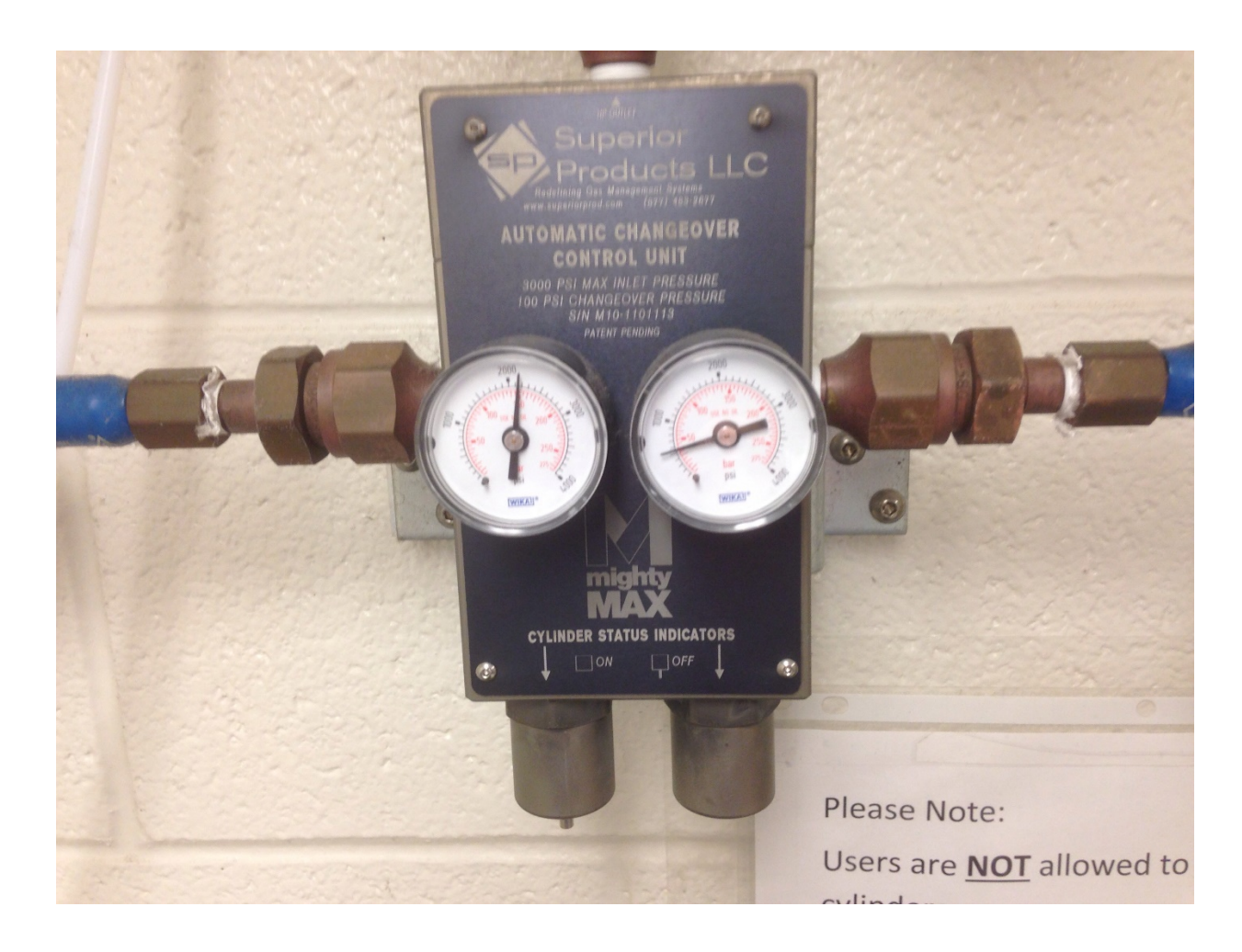

3) Double-click the "LSA Chemistry Recharge" icon :

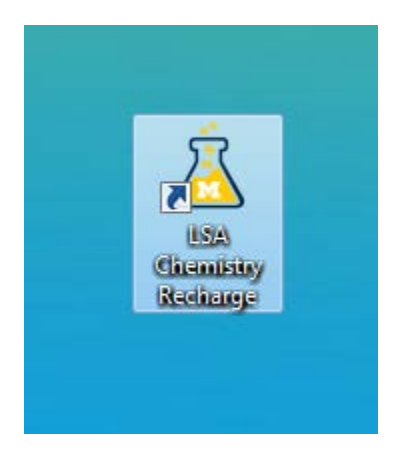

 4) Enter your username, your PI's username, and your shortcode and click OK:

| 🚊 LSA Chemistry Recharg  | e X                 |
|--------------------------|---------------------|
| Help                     |                     |
| General Information      |                     |
| Instrumentation Name     | ICP-MS              |
| Computer Name            | NEXION20000-PC      |
| U-M Affiliation          | Internal O External |
| U-M Uniqname             | jwindak             |
| Account Information      |                     |
| PI Uniqname              | jwindak             |
| Shortcode                | 199990              |
| http://rsn.lsa.umich.edu | Cancel Ok           |
|                          |                     |

5) The Syngistix software will automatically come up

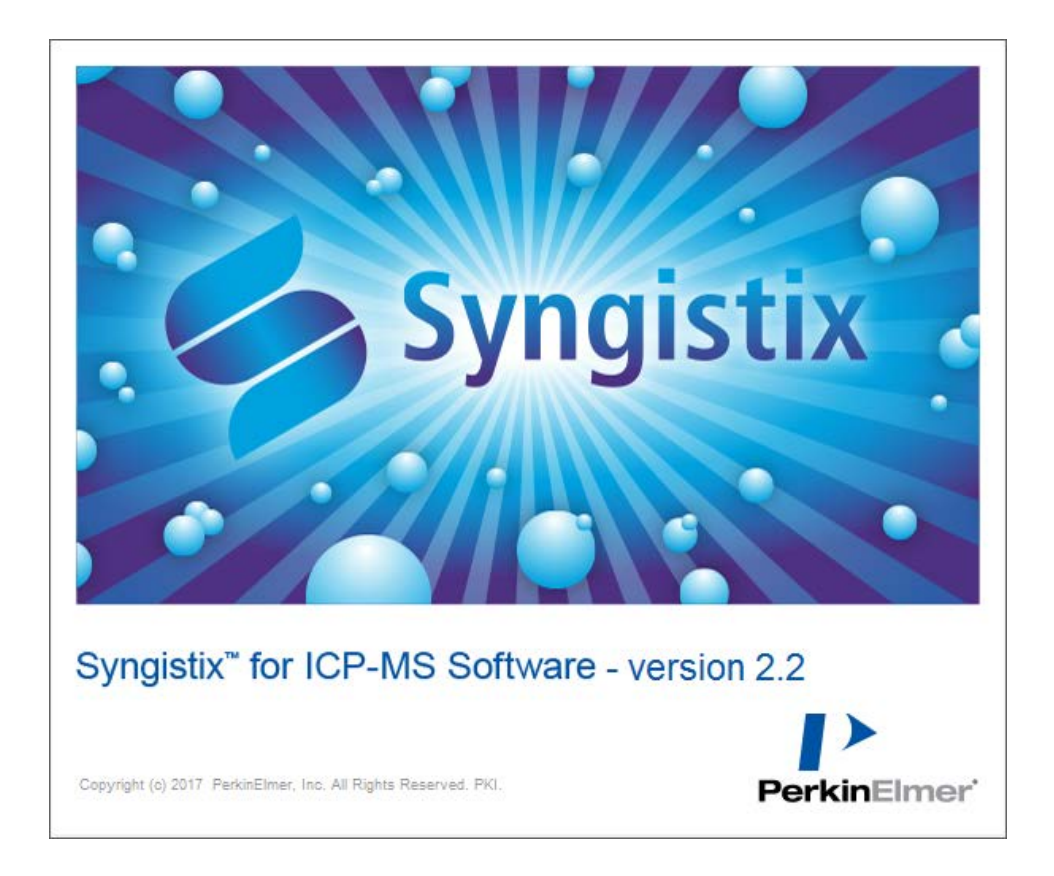

6) After Syngistix loads, you can turn on the plasma:

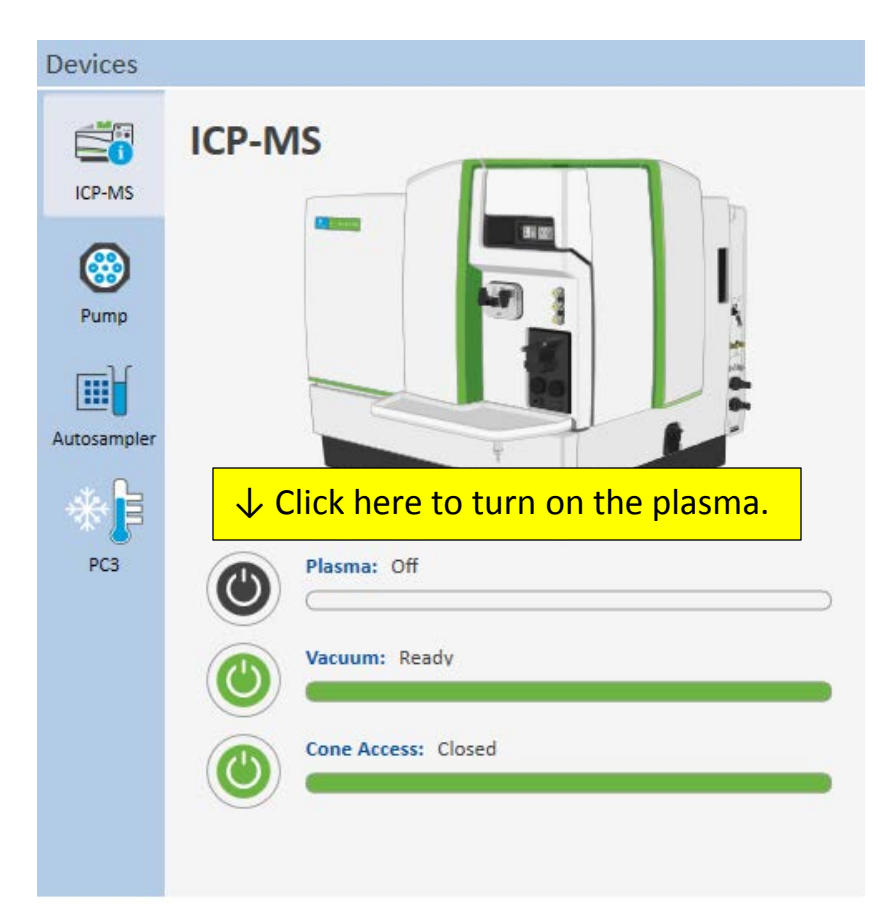

If the plasma successfully ignites, the indicator will turn green:

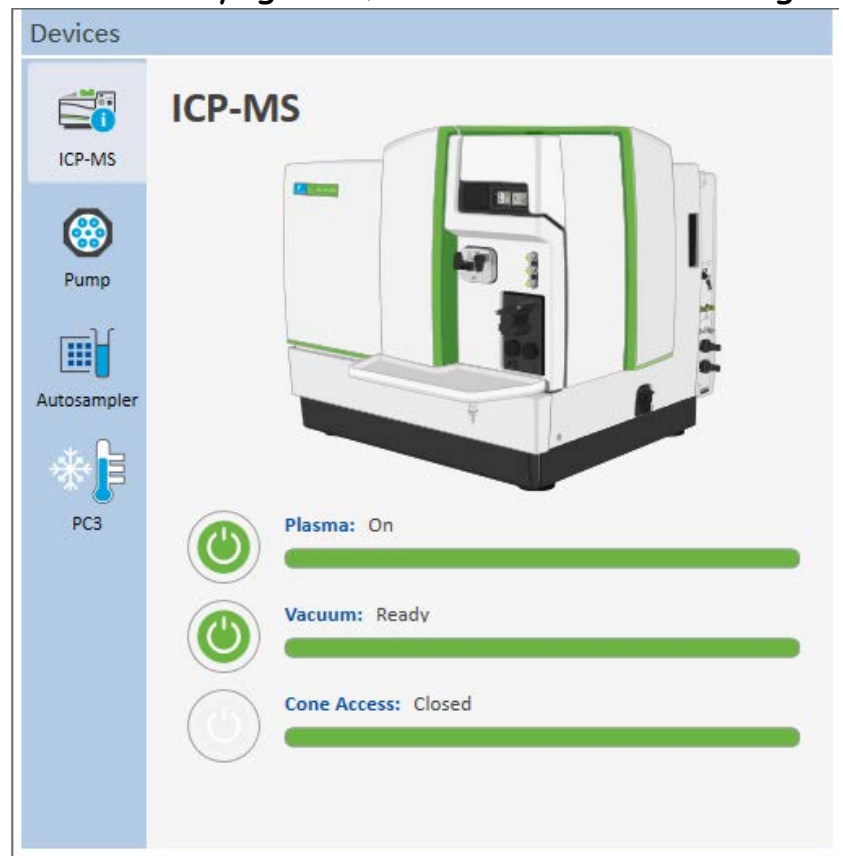

Also, the plasma itself may be viewed at the front of the instrument:

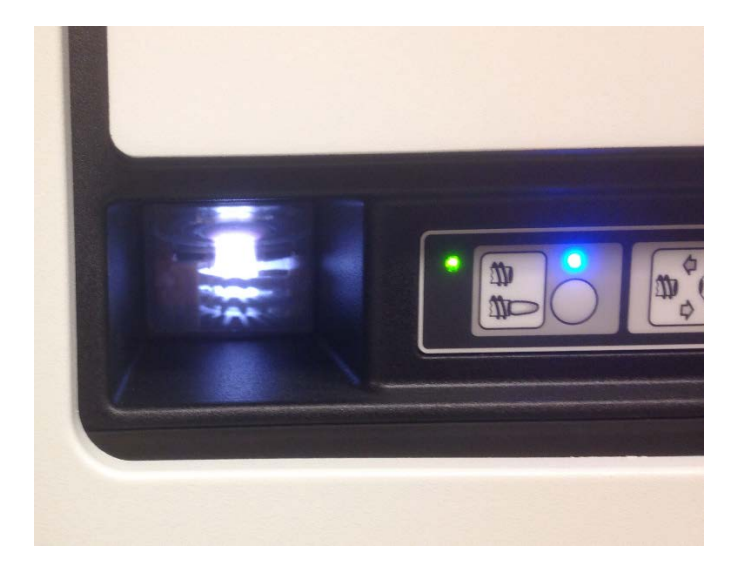

7) If you have previously created a workspace, you can open this workspace by clicking on the main Syngistix icon:

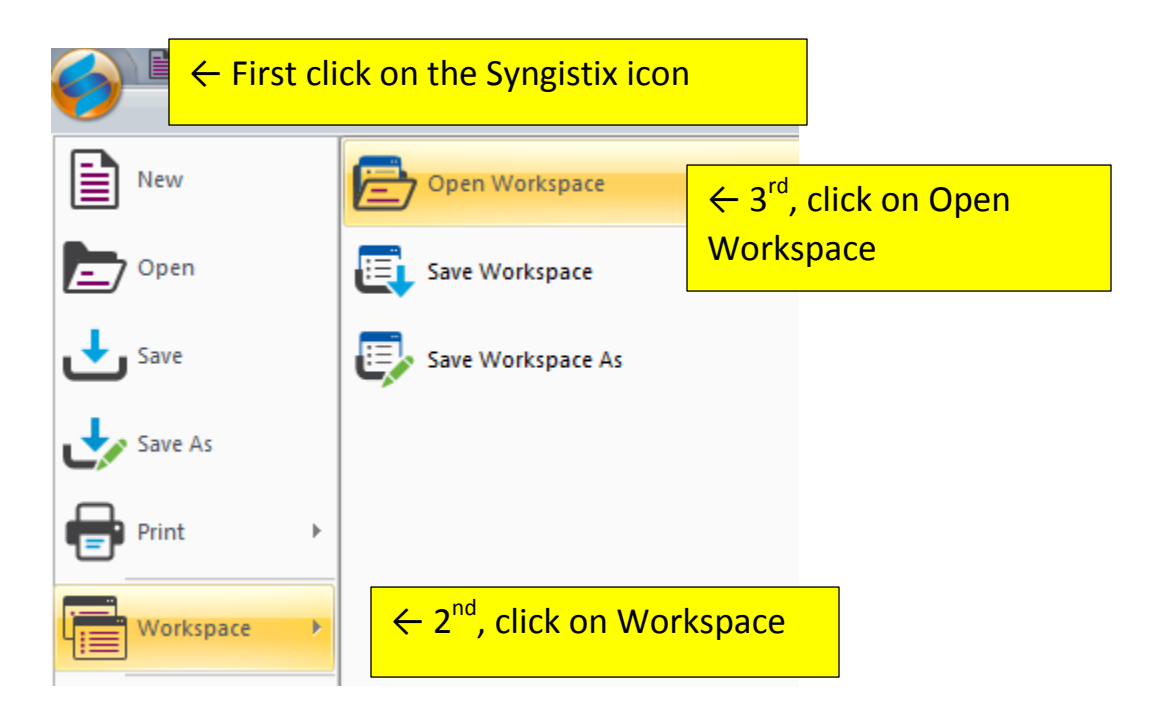

Opening your workspace will give you easy access to all of your methods, sample lists, and data sets.

8) If you need to create a method, or to edit an existing method, click on the "method" icon on the toolbar:

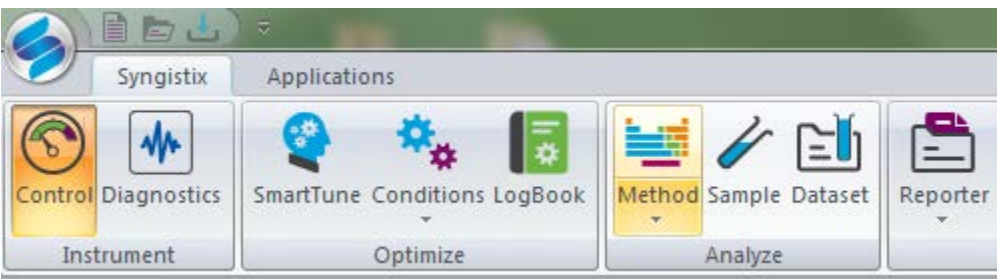

This will bring up the method screen. There are 9 sub-tabs in the method screen. The important ones are "Timing", "Calibration", and "Sampling". First, click on the "Timing" tab, in order to enter the elements and internal standards you wish to use.

## Please note:

For internal standards, we have an internal standard mixture that is automatically teed into the sample solution flow. The internal standards which are present are Bismuth, Holmium, Indium, Li<sup>6</sup>, Scandium, Terbium, and Yttrium.

| c .  | ↓т         | iming <sup>-</sup>    | Tab - C:      | \Users\Public\Do      | cuments\Per     | kinElmer Syngistix         | \ICPMS\Method\           | example.mth[Mod | ified]         |  |
|------|------------|-----------------------|---------------|-----------------------|-----------------|----------------------------|--------------------------|-----------------|----------------|--|
|      | ·          | U                     |               |                       |                 |                            |                          |                 |                |  |
| Tim  | ning       | rocessing             | Equation C    | alibration Samplin    | g Devices       | QC Report N                | lotes                    |                 |                |  |
| Sw   | eens /     | Reading               | Est. Readin   | n Time MassCa         | l File          |                            |                          |                 |                |  |
| 20   | )          | licconing             | 0:00:03.01    | 2 defau               | lt.tun          | un Browse                  |                          |                 |                |  |
| Rea  | adinas     | / Replicate           | Est. Replica  | te Time Conditi       | ons File        |                            |                          |                 |                |  |
| 1    |            |                       | 0:00:03.01    | 12 default.dac Browse |                 |                            |                          |                 |                |  |
| Rep  | licates    |                       | Est. Sample   | Time                  |                 |                            |                          |                 |                |  |
| 3    |            |                       | 0:00:09.03    | 6 📃 Ena               | ble QC Check    | ing                        |                          |                 |                |  |
|      | Int<br>Std | Analyte               | Mass<br>(amu) | Scan Mode<br>(*)      | MCA<br>Channels | Dwell Time<br>per AMU (ms) | Integration<br>Time (ms) | Corrections     | Profile<br>(*) |  |
| 1    |            | Ir                    | 192.963       | Peak Hopping          | 1               | 50                         | 1000                     |                 | Standard       |  |
| 2    |            | Cr                    | 51.9405       | Peak Hopping          | 1               | 50                         | 1000                     |                 | Standard       |  |
| 3    |            | Bi                    | 208.98        | Peak Hopping          | 1               | 50                         | 1000                     |                 | Standard       |  |
| 4    |            |                       |               |                       |                 |                            |                          |                 |                |  |
| 5    |            | <mark>ר (</mark> ` In | sert Ele      | ments                 |                 |                            |                          |                 |                |  |
| Here |            |                       |               |                       |                 |                            |                          |                 |                |  |

You can enter elements in the "Analyte" column by either tying in the symbol for the element, or by clicking on the element in the periodic table.

To group elements together to use with an internal standard, first highlight the rows you wish to group:

| Quantitative Analysis Method - C:\Users\Public\Documents\PerkinElmer Syngistix\ICPMS\Method\e |                |             |              |                 |         |               |                 |             |
|-----------------------------------------------------------------------------------------------|----------------|-------------|--------------|-----------------|---------|---------------|-----------------|-------------|
|                                                                                               |                |             |              |                 |         |               |                 |             |
| Timi                                                                                          | ng             | Processing  | Equation Ca  | libration       | Samplin | g Devices     | QC Report N     | lotes       |
| Swe                                                                                           | eps /          | Reading     | Est. Reading | 1 Time          | MassCa  | al File       |                 |             |
| 20                                                                                            | 20 0:00:03.012 |             | defau        | lt.tun          |         | Browse        |                 |             |
| Pop                                                                                           | dinac          | / Poplicato | Ect Poplicat | to Timo         | Condit  | ions Filo     |                 |             |
| 1                                                                                             | ungs           | Replicate   | 0.00.03.01   |                 | defau   | ilt dac       |                 | Browco      |
| _                                                                                             | 1 0.00.03.012  |             |              |                 |         | include:      |                 | browse      |
| Rep                                                                                           | licates        |             | Est. Sample  | Time            | _       |               |                 |             |
| 3                                                                                             |                | wore high   | 0:00:09.03   | 5<br>olioking g | Ena     | ble OC Checki |                 |             |
| Ψr                                                                                            | tows           | were nigi   | ingrited by  | CIICKING C      |         | agging down   |                 | Integration |
|                                                                                               |                | 1           | (anna)       |                 | ,       | onannois      | Per / 110 (110) | Time (ms)   |
| 1                                                                                             |                | Ir          | 192.963      | Peak Hop        | ping    | 1             | 50              | 1000        |
| 2                                                                                             |                | Cr          | 51.9405      | Peak Hopping    |         | 1             | 50              | 1000        |
| 3                                                                                             |                | Bi          | 208.98       | Peak Hopping    |         | 1             | 50              | 1000        |
| 4                                                                                             |                |             |              |                 |         |               |                 |             |
| 5                                                                                             |                |             |              |                 |         |               |                 |             |

Then click on the arrow below the Method icon, and click on "define group"

| -    |          |              |               |                       |          |               |                   |          |             |
|------|----------|--------------|---------------|-----------------------|----------|---------------|-------------------|----------|-------------|
| 0    |          | <b>b 1</b> ) | ~             |                       |          |               |                   |          |             |
|      | S        | /ngistix     | Applications  |                       |          |               |                   |          |             |
| 8    |          | *            | 🄮 🗄           | **                    | T.       |               | 1                 |          | ) 🖉         |
| Cont | rol Dia  | gnostics     | SmartTune Cor | nditi L               | ogBook   | Method San    | nple Datas        | et Re    | er Realtime |
| 1    | instrun  | nent         | Op            | tim                   |          | Sort          | Þ                 |          | Re          |
| Quar | ntitativ | e Analysis   | Method - C:\  | Us <mark>s</mark> \Pi | ublic\Do | CI Define     | Group             | Syngisti | CPMS\Me     |
|      |          |              |               |                       |          | <u>R</u> emov | e Group           |          |             |
| Timi | ng   F   | Processing   | Equation Ca   | librat                | Samplin  | g Set Int     | ernal St <u>d</u> | tepor l  | otes        |
| Swe  | eps /    | Reading      | Est. Reading  | Time                  | SCa      | l File        |                   | 7/       |             |
| 20   |          | _            | 0:00:03.012   | 2                     | den      | ~             | $\nearrow$        |          | Browse      |
| Rea  | dinas    | / Replicate  | Fet Replicat  | a Tima                | Conditi  | ons File      |                   | (        |             |
| 1    | uings /  | Replicace    | 0.00.03.012   |                       | defaul   | t dac         |                   | ſ        | Browse      |
| -    |          |              | 0.00.03.012   | -                     | uciau    | ic.uac        |                   | l        | browse      |
| Rep  | licates  |              | Est. Sample   | Time                  |          |               |                   |          |             |
| 3    |          |              | 0:00:09.036   | 5                     | 📃 Enal   | ble QC Check  | ing               |          |             |
|      | Int      | Analyte      | Mass          | Scan I                | Mode     | MCA           | Dwe               | ll Time  | Integrati   |
|      | Std      | 7 maiyee     | (amu)         | (*                    | )        | Channels      | per Al            | 4U (ms)  | Time (m     |
| 1    |          | Ir           | 192.963       | Peak Hop              | oping    | 1             | 50                |          | 1000        |
| 2    |          | Cr           | 51.9405       | Peak Ho               | oping    | 1             | 50                |          | 1000        |
| 3    |          | Bi           | 208.98        | Peak Hop              | oping    | 1             | 50                |          | 1000        |
| 4    |          |              |               |                       |          |               |                   |          |             |

Next, highlight only the row for the internal standard row. Then click on the method icon arrow, and click on "Set Internal Std"

| 0    |                                                                                    | <b>b 1</b> ) | ⇒                  |                  |               |              |                     |  |  |  |  |  |
|------|------------------------------------------------------------------------------------|--------------|--------------------|------------------|---------------|--------------|---------------------|--|--|--|--|--|
| 0    | S                                                                                  | yngistix     | Applications       |                  |               |              |                     |  |  |  |  |  |
| S    |                                                                                    | *            | <b>2</b>           | **               |               | /            |                     |  |  |  |  |  |
| Cont | rol Dia                                                                            | ignostics    | SmartTune Cor      | LogBook          | Method Sam    | ple Dataset  | ter Realtime Intera |  |  |  |  |  |
| 1    | Instrur                                                                            | nent         | Ор                 | ti               | Sort          |              | Results             |  |  |  |  |  |
| Quar | uantitative Analysis Method - C:\L s\Public\Doci Define Group Syng x\ICPMS\Method\ |              |                    |                  |               |              |                     |  |  |  |  |  |
|      | Remove Group                                                                       |              |                    |                  |               |              |                     |  |  |  |  |  |
| Timi | iming Processing Equation Calibra Sampling Set Internal Std Ler Notes              |              |                    |                  |               |              |                     |  |  |  |  |  |
| Swe  | Sweeps / Reading Est. Reading Time                                                 |              |                    |                  |               |              |                     |  |  |  |  |  |
| 20   |                                                                                    |              | 0:00:03.012 Browse |                  |               |              |                     |  |  |  |  |  |
| Rea  | dings                                                                              | / Replicate  | Est. Replicat      | te Time Conditi  | ons File      |              |                     |  |  |  |  |  |
| 1    |                                                                                    |              | 0:00:03.012        | 2 defau          | lt.dac        |              | Browse              |  |  |  |  |  |
| Rep  | licates                                                                            |              | Est. Sample        | Time             |               |              |                     |  |  |  |  |  |
| 3    |                                                                                    |              | 0:00:09.036        | 5 Ena            | ble QC Checki | ng           |                     |  |  |  |  |  |
|      | Tet                                                                                |              | Marca              | Come Mada        |               | Durall Time  | Taba anaking        |  |  |  |  |  |
|      | Std                                                                                | Analyte      | (amu)              | Scan Mode<br>(*) | Channels      | per AMU (ms) | Time (ms)           |  |  |  |  |  |
| 1    | Ľ                                                                                  | Ir           | 192.963            | Peak Hopping     | 1             | 50           | 1000                |  |  |  |  |  |
| 2    |                                                                                    | Cr           | 51.9405            | Peak Hopping     | 1             | 50           | 1000                |  |  |  |  |  |
| 3    |                                                                                    | Bi           | 208.98             | Peak Hopping     | 1             | 50           | 1000                |  |  |  |  |  |
|      |                                                                                    |              | lu tha inta        |                  |               |              |                     |  |  |  |  |  |
| T    | High                                                                               | linght on    | ly the inte        |                  |               |              |                     |  |  |  |  |  |

After this has been done, the elements should appear grouped together with an arrow pointing at the internal standard element

| Qua                                                    | Quantitative Analysis Method - C:\Users\Public\Documents\PerkinElmer Syngistix\ICPMS\Method |            |               |              |           |                 |                            |                          |
|--------------------------------------------------------|---------------------------------------------------------------------------------------------|------------|---------------|--------------|-----------|-----------------|----------------------------|--------------------------|
|                                                        |                                                                                             |            |               |              |           |                 |                            |                          |
| Tim                                                    | ing                                                                                         | Processing | Equation C    | alibration   | Samplin   | ng Devices      | QC Report                  | lotes                    |
| Sweeps / Reading Est, Reading Time                     |                                                                                             |            |               |              |           | al File         |                            |                          |
| 20                                                     | 0 0:00:03.012                                                                               |            | defau         | ilt.tun      |           | Browse          |                            |                          |
| Rea                                                    | Readings / Replicate Est. Replicate Time                                                    |            | Condit        | ions File    |           |                 |                            |                          |
| 1                                                      | 1 0:00:03.012                                                                               |            | defau         | llt.dac      |           | Browse          |                            |                          |
| Replicates Est. Sample Time                            |                                                                                             |            | Time          |              |           |                 |                            |                          |
| 3                                                      |                                                                                             |            | 0:00:09.03    | 6            | 📃 Ena     | ble QC Check    | ing                        |                          |
|                                                        | Int<br>Std                                                                                  | Analyte    | Mass<br>(amu) | Scan M<br>(* | 1ode<br>) | MCA<br>Channels | Dwell Time<br>per AMU (ms) | Integration<br>Time (ms) |
| 1                                                      | Г                                                                                           | Ir         | 192.963       | Peak Hop     | ping      | 1               | 50                         | 1000                     |
| 2                                                      |                                                                                             | Cr         | 51.9405       | Peak Hop     | ping      | 1               | 50                         | 1000                     |
| 3                                                      | 3 🏎 Bi 208.98 Peak Ho                                                                       |            |               | Peak Hop     | ping      | 1               | 50                         | 1000                     |
| 个 Elements are grouped together with an arrow pointing |                                                                                             |            |               |              |           |                 |                            |                          |
|                                                        | $\uparrow$                                                                                  | Eleme      | nts are       | group        | ed to     | ogether         | with an arr                | ow pointin               |

Next, click on the "Calibration" tab. The important items to set are what type of curve to use (simple linear usually works best), what type of units (usually ug/L) and the concentrations of your calibration standards (I recommend 1, 5, & 10 ug/L)

| Quar              | Quantitative Analysis Method - C:\U <mark>cere\Public\Decumente\Perf</mark> inElmer Syngistix\ICPMS\Method\example.mth[Modif |         |               |                |        |                     |                       |    | nple.mth[Modif |           |          |
|-------------------|----------------------------------------------------------------------------------------------------|---------|---------------|----------------|--------|---------------------|-----------------------|----|----------------|-----------|----------|
| ↓ Calibration tab |                                                                                                    |         |               |                |        |                     |                       |    |                |           |          |
| Tim               | Timing Processing Equation Calibration Sampling Devices QC Report Notes                                                      |         |               |                |        |                     |                       |    |                |           |          |
| External Std.     |                                                                                                    |         |               |                |        |                     |                       |    |                |           |          |
| 0 9               | std. A                                                                                                    | ddition |               | ↓ Cu           | rve ty | pe                  |                       |    | ↓ Se           | et concen | trations |
|                   | Int<br>Std                                                                                                    | Analyte | Mass<br>(amu) | Curve T<br>(*) | Гуре   | Sample<br>Units (*) | Standard<br>Units (*) | St | :d 1           | Std 2     | Std 3    |
| 1                 | Г                                                                                                    | Ir      | 192.963       | Simple Linea   | ar     | ug/L                | ug/L                  | 1  |                | 5         | 10       |
| 2                 |                                                                                                    | Cr      | 51.9405       | Simple Linea   | ar     | ug/L                | ug/L                  | 1  |                | 5         | 10       |
| 3                 | 4                                                                                                    | Bi      | 208.98        | Simple Linea   | ar     | ug/L                | ug/L                  |    |                |           |          |
| 4                 |                                                                                                    |         |               |                |        |                     |                       |    |                |           |          |
| 5                 |                                                                                                    |         |               |                | Set u  | nits 个              |                       |    |                |           |          |
|                   |                                                                                                    |         |               |                |        |                     |                       |    |                | 1         |          |

Finally, click on the "Sampling" tab. In this tab you define where your blank and calibration standards will be located in the autosampler tray.

| Qua      | antitative Analysis                                                     | Metho                        | d - C:\ | Users\Pub  | b 🗸 Sampling tab |      | Syngistix\ICPN |             |                        |            |
|----------|-------------------------------------------------------------------------|------------------------------|---------|------------|------------------|------|----------------|-------------|------------------------|------------|
| Ti       | Timing Processing Equation Calibration Sampling Devices QC Report Notes |                              |         |            |                  |      |                |             |                        |            |
| F        | Peristaltic Pump                                                        |                              |         |            |                  | Auto | Diluter        |             |                        |            |
|          |                                                                         | Time Speed<br>(sec) (+/- rpm |         |            | Dil. Factor      |      |                |             | Dil. To Vol.           | 1          |
|          | Sample Flush                                                            | 30                           |         | -100.0     |                  |      |                |             |                        |            |
|          | Read Delay                                                              | 15                           |         | -35.0      | 1st. Dil. Pos    |      | 5              | Probe Purge | 1                      |            |
|          | Analysis                                                                |                              |         | -35.0      | 1                |      |                | 10          |                        |            |
|          | Wash                                                                    | 20                           |         | -35.0      |                  |      |                |             |                        |            |
| <b>V</b> | Peristaltic Pump Ur                                                     | nder Co                      | mpute   | er Control |                  |      | ↓              | set         | Autosample             | r location |
|          | Standard                                                                |                              |         | Solution   | ו ID             |      | A/S<br>Loc     | 5<br>:.     | Wash Override<br>(sec) |            |
| 1        | Blank                                                                   |                              | Blank   |            |                  |      | 101            |             |                        |            |
| 2        | Standard 1                                                              |                              | 1 ppb   | o Cr & Ir  |                  |      | 102            |             |                        |            |
| 3        | Standard 2                                                              |                              | 5 ppb   | OCr&Ir     |                  |      | 103            |             |                        |            |
| 4        | Standard 3                                                              |                              | 10 pp   | ob Cr & Ir |                  |      | 104            |             |                        |            |

Type in names describing each solution ↑

After you have finished creating a method, you should save it by clicking on the Syngistix icon and clicking on "Save As". You will then have a method that can be used for analyzing those particular elements.

## Here is a picture of the autosampler tray, showing how the locations are numbered:

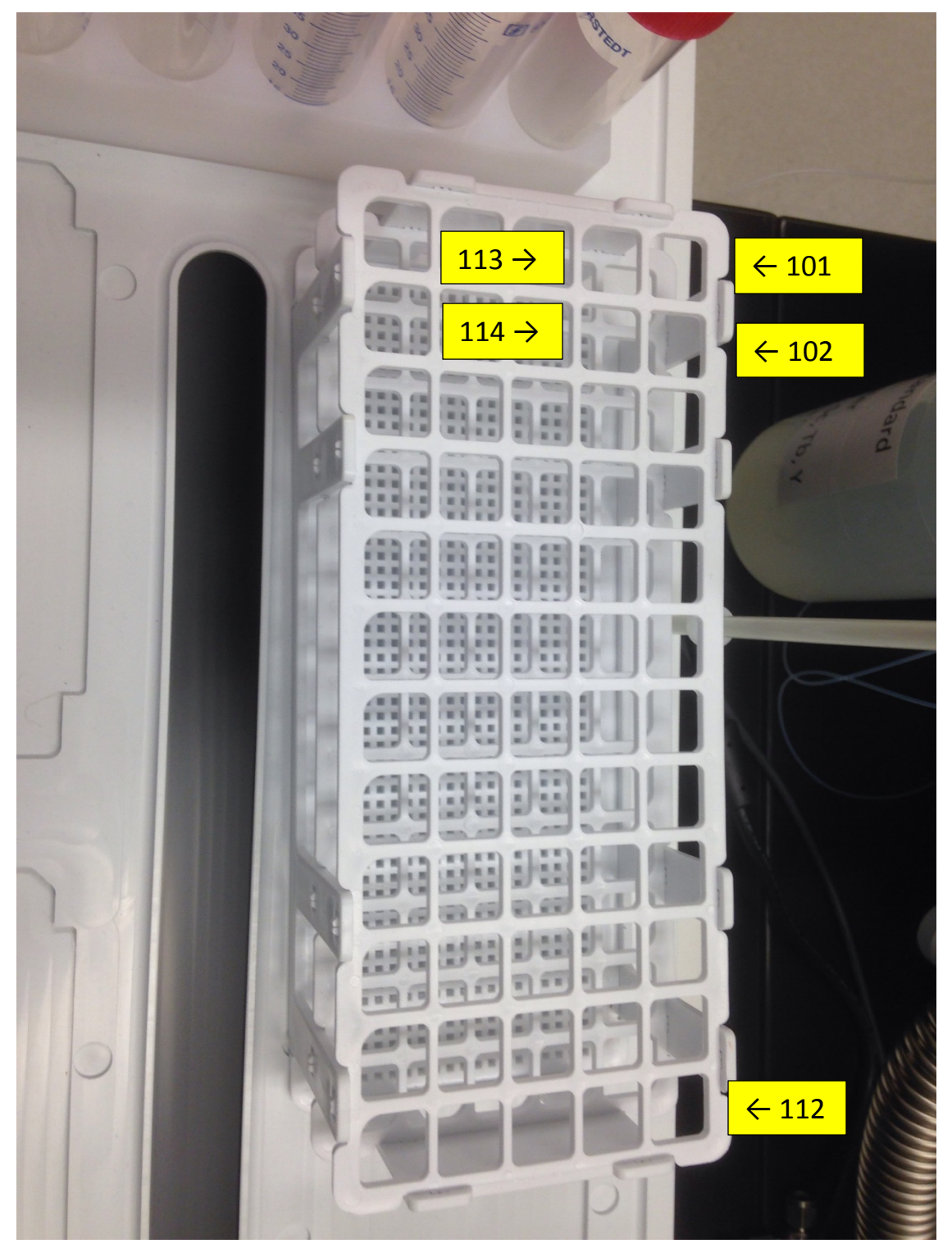

9) Click on the "Sample" tab to set up your samples to run:

|                | 1 2 3                                             | . ⇒                                       |             |                             |             |        |  |  |  |  |  |
|----------------|---------------------------------------------------|-------------------------------------------|-------------|-----------------------------|-------------|--------|--|--|--|--|--|
|                | Syngistix                                         | Applications                              |             |                             |             |        |  |  |  |  |  |
| Contro         | DI Diagnostics                                    | SmartTune Conditi<br>Optimi               | ons LogBook | analyze                     | the Sample  | Review |  |  |  |  |  |
| Samp           | les -                                             | - MS\Sample\11-6-17 Fe Test.sam[Modified] |             |                             |             |        |  |  |  |  |  |
|                | ↓ Then click on the Batch tab                     |                                           |             |                             |             |        |  |  |  |  |  |
| Man            | Manual Batch                                      |                                           |             |                             |             |        |  |  |  |  |  |
| A              | Analyze Batch<br>Se Manual Sam                    | Sample Te                                 | emplate S   | Summary Build Run List      |             |        |  |  |  |  |  |
| Batch<br>Index | A/S<br>Loc.                                       | Batch ID                                  | Sample ID   | Measurement<br>Action (*)   | Method (*)  | Desc   |  |  |  |  |  |
| 1              | 105                                               | Jim 11-13-17                              | Sample #1   | Run Blank, Stds. and Sample | ir & cr.mth |        |  |  |  |  |  |
| 2              | 106 Jim 11-13-17 Sample #2 Run Sample ir & cr.mth |                                           |             |                             |             |        |  |  |  |  |  |
| 3              | 107                                               | Jim 11-13-17                              | Sample #3   | Run Sample                  | ir & cr.mth |        |  |  |  |  |  |
| 4              |                                                   |                                           |             |                             |             |        |  |  |  |  |  |
| 5              |                                                   |                                           |             |                             |             |        |  |  |  |  |  |

To fill in the Batch table for your samples, first enter where the sample is located in the autosampler tray. Next, give an ID name for the Batch. Then give each sample a name under Sample ID.

For the first sample in the list, the Measurement Action should be "Run Blank, Stds. And Sample". For every sample after that, the Measurement Action should be only "Run Sample".

Finally, enter the method to use used to analyze the samples.

10) All of the sample rows you wish to run must be high-lighted.

| Sample         | es - C:\User | s\Public\Documer   | nts\PerkinElmer Syngistix\ICP | MS\Sample\ajc-1-4-2018-Li-pas | ss-soak_vs_cycle_Pt-standard.sa | m[Modified] |
|----------------|--------------|--------------------|-------------------------------|-------------------------------|---------------------------------|-------------|
| Manua          | al Batch     |                    |                               |                               |                                 |             |
| Ar             | nalyze Batch | Sample T           | emplate Summary               | Build Run List                |                                 |             |
| Use            | e Manual San | npling (No autosam | pler)                         |                               |                                 |             |
| Batch<br>Index | A/S<br>Loc.  | Batch ID           | Sample ID                     | Measurement<br>Action (*)     | Method<br>(*)                   | Description |
| 1              | 105          | Jim 11-13-17       | Sample #1                     | Run Blank, Stds. and Sample   | ir & cr.mth                     | 9           |
| 2              | 106          | Jim 11-13-17       | Sample #2                     | Run Sample                    | ir & cr.mth                     | S           |
| 3              | 107          | Jim 11-13-17       | Sample #3                     | Run Sample                    | ir & cr.mth                     | S           |
| 4              |              |                    |                               |                               |                                 |             |
| 5              |              |                    |                               |                               |                                 |             |
| 6              | - 1          | All rows           | must be high-lig              | ghted.                        |                                 |             |
| 7              |              |                    |                               |                               |                                 |             |
| 8              |              |                    |                               |                               |                                 |             |
| 9              |              |                    |                               |                               |                                 |             |
| 10             |              |                    |                               |                               |                                 |             |
| 11             |              |                    |                               |                               |                                 |             |
| •              |              | -                  |                               |                               |                                 |             |

## 11) Then click on "Analyze Batch" to run the samples.

| Samp           | oles - C:\User                 | s\Public\Document | ts\PerkinElmer Syngistix\ICP | MS\Sample\ajc-1-4-2018-Li-pass- | soak_vs_cycle_Pt-standard.sam[N | Modified]   |          |
|----------------|--------------------------------|-------------------|------------------------------|---------------------------------|---------------------------------|-------------|----------|
| Man            | ual Batch                      |                   |                              |                                 |                                 |             |          |
| - /<br>- Us    | Analyze Batch<br>se Manual Sam |                   | ck on Analyze I              | Batch                           |                                 |             |          |
| Batch<br>Index | A/S<br>Loc.                    | Batch ID          | Sample ID                    | Measurement<br>Action (*)       | Method<br>(*)                   | Description | <b>^</b> |
| 1              | 105                            | Jim 11-13-17      | Sample #1                    | Run Blank, Stds. and Sample     | ir & cr.mth                     |             | Sa       |
| 2              | 106                            | Jim 11-13-17      | Sample #2                    | Run Sample                      | ir & cr.mth                     |             | Sa       |
| 3              | 107                            | Jim 11-13-17      | Sample #3                    | Run Sample                      | ir & cr.mth                     |             | Sa       |
| 4              |                                |                   |                              |                                 |                                 |             |          |
| 5              |                                |                   |                              |                                 |                                 |             |          |
| 6              |                                |                   |                              |                                 |                                 |             |          |
| 7              |                                |                   |                              |                                 |                                 |             |          |
| 8              |                                |                   |                              |                                 |                                 |             |          |
| 9              |                                |                   |                              |                                 |                                 |             |          |
| 10             |                                |                   |                              |                                 |                                 |             |          |
| 11             |                                |                   |                              |                                 |                                 |             | -        |
| •              |                                |                   |                              |                                 |                                 |             |          |

12) When the samples are finished, click on the "Reporter" icon to display the report. Click on the Export All button to export the data.

| Simple States                                                                                                    | University of the state of the state of the | ck on the Reporter i<br>the California<br>Generator Forence Reserved Reterio | icon to display the report.                                                                                                    |
|----------------------------------------------------------------------------------------------------|----------------------------------------------------------------------------------------------------|------------------------------------------------------------------------------|----------------------------------------------------------------------------------------------------|
| Report View                                                                                                    | Anagor () Results                                                                                                    | 1 wook now 11 wendle Diagnamics                                              | O Calibration                                                                                                    |
| Current Sample Raw Intensities Net Intensities Concentra                                                                                                    | ons Unfactored Concentrations   Internal Standard                                                                                                    | el œ                                                                         | Prot.                                                                                                    |
| Sample Id R Acquisition                                                                                                    | Time QC Status As 75 Ho 165 (                                                                                                    | 6)                                                                           | As /s - Calibration                                                                                                    |
| 1         Bank         R         12/24/037         804           2         1.500 Å         R: 12/24/037         804           3         5.800 Å         R: 12/24/037         804           4         5.000 Å         R: 12/24/037         804           5         5.000 Å         R: 12/22/037         805           6         Calibration Curves         R: 12/22/037         805           7         Central Blank         R: 12/22/037         805 | 5 AM<br>5 AM<br>5 AM<br>5 AM<br>3 BJ022<br>5 AM<br>28 AM<br>28 AM<br>5 AD75<br>5 A75                                                                                                    |                                                                              |                                                                                                    |
| Click on                                                                                                    | Export All to                                                                                                    | export the data $\downarrow$                                                 | Image: Concentration (ug)()         Concentration (ug)()           Statistics         Calibration Table           6p1         y = 0.015r - 0.001           Concentration (ug)()         Arr5 (ug)()           Bit ()         20.005 r - 0.001           Concentration (ug)()         Arr5 (ug)()           Bit ()         0.04006           Bit ()         0.04006           C()         0.01223           U()         0.01223           C()         0.01223           C()         0.01223           C()         0.01223           C()         0.01223           C()         0.01233           C()         0.01233           C()         0.01233           C()         0.01233           C()         0.01233           C()         0.01233           C()         0.01233           C()         0.01233           C()         0.0123           C()         0.0123           C()         0.0123           C()         0.0123           C()         C()           C()         C()           C()         C()           C()         C() </th |

After you click on Export All, it will ask you where you wish to save the report and to give it a file name. It exports all of the data into an Excel spreadsheet. The picture of the calibration curves, however, does not get exported. The only way to save a picture of the calibration curves is to click

on the Print button near the top of the calibration curve, and then save it as an Adobe pdf.

13) When you are finished using the instrument, click on the Control icon.You can then turn the plasma off.

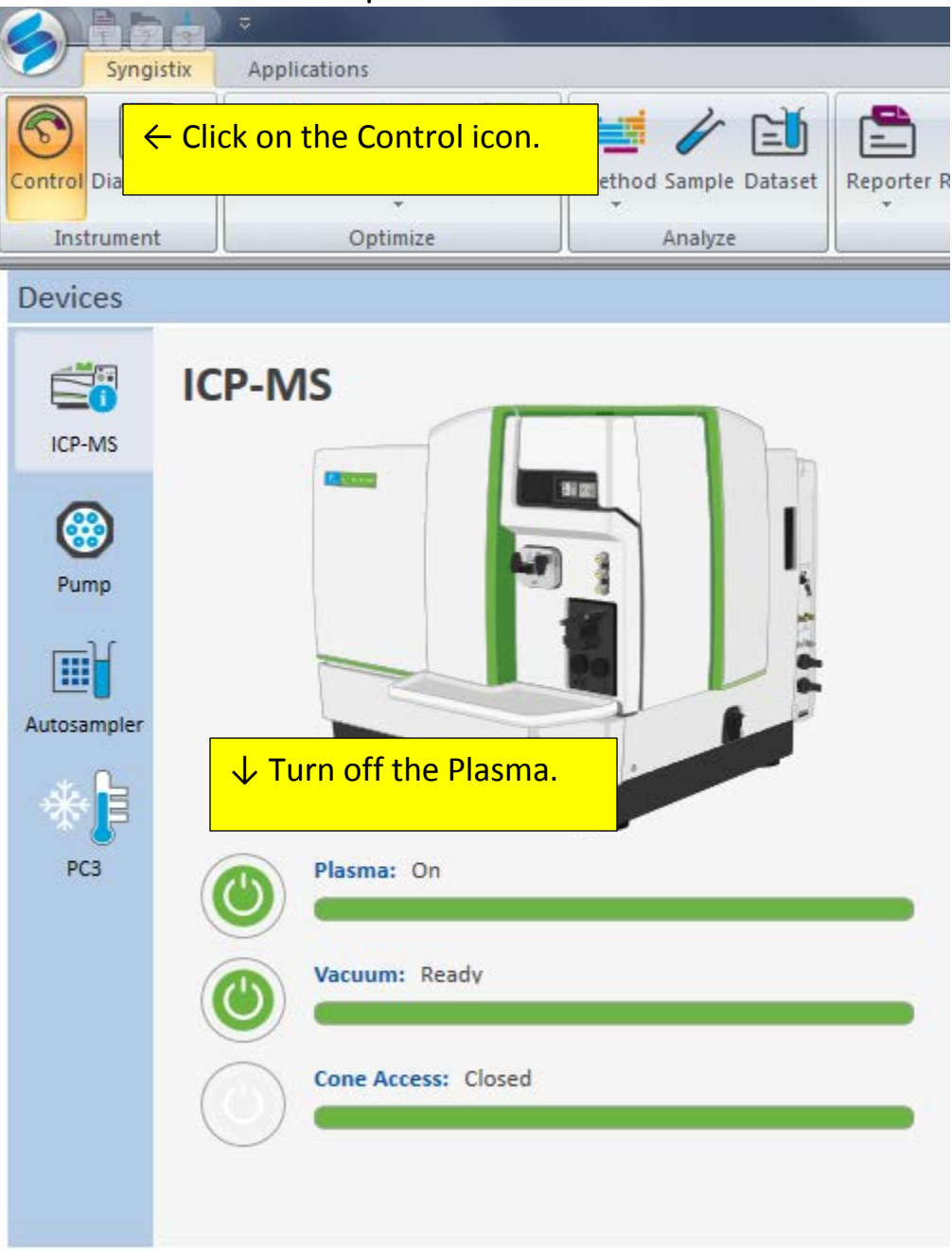

14) Finally, close the Syngistix software. Please note, there is a bug in the software. When you try to close Syngistix, you will see an error message that Syngistix has encountered a problem. Click on "Close the Program"

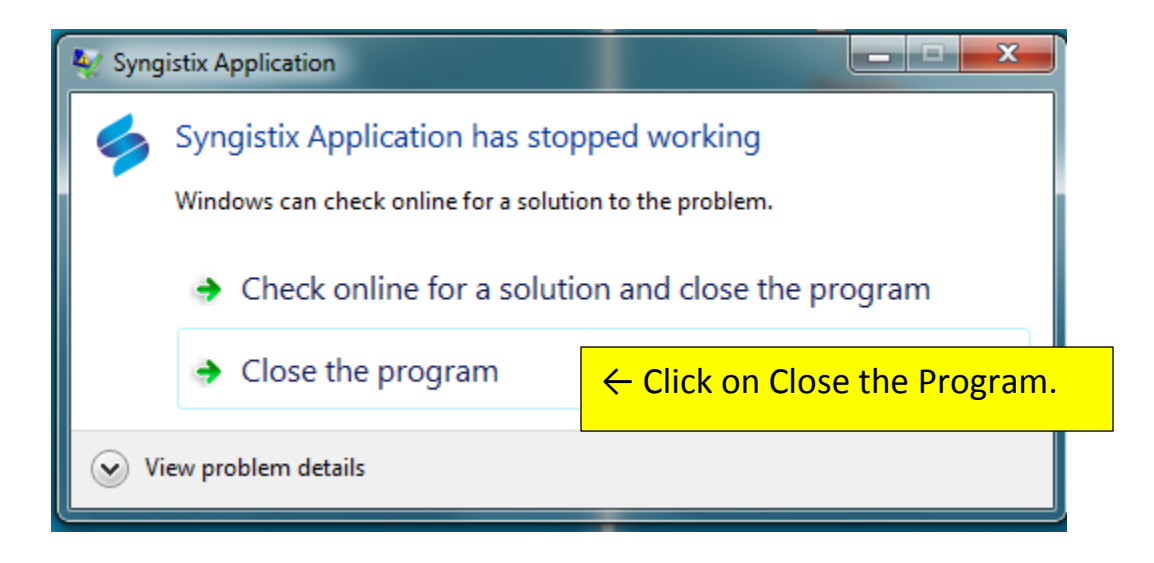

15) Un-do the tubing clamps and un-hook the tubing from the peristaltic pump:

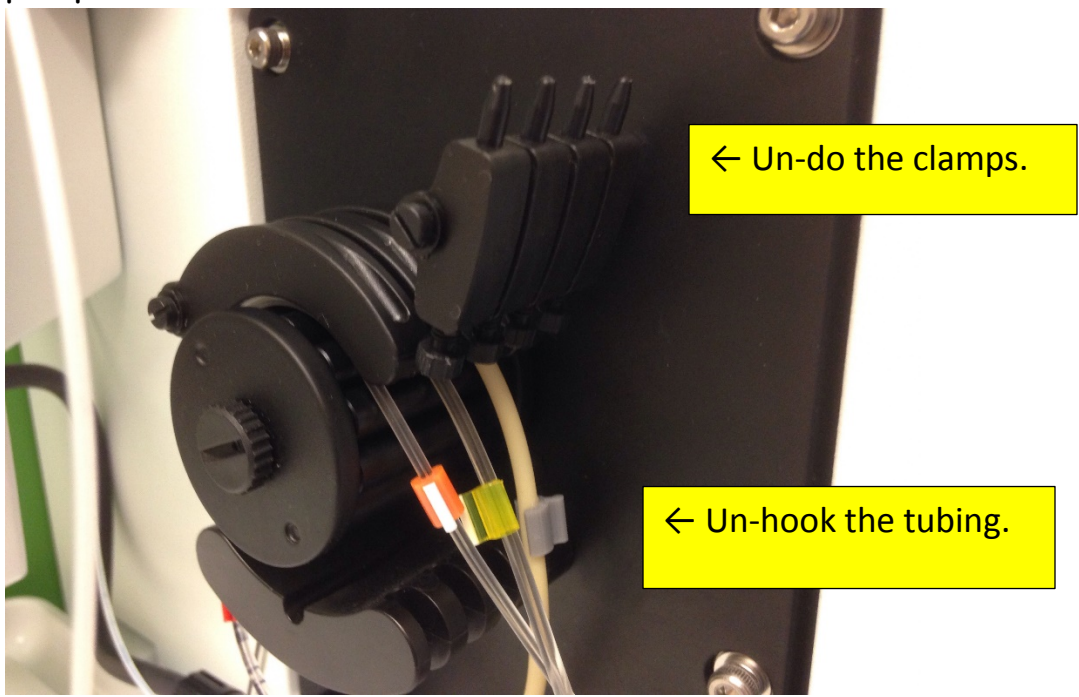